# ¿Cómo usar PowerPoint? Clase 2 Parte 1

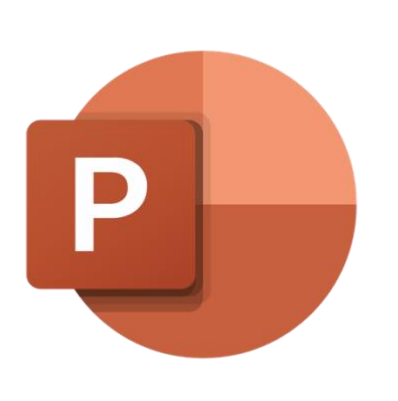

## Temas:

- Cómo iniciar la aplicación
- Seleccionar diseños
- Cómo guardar y abrir diapositivas
- Crear carpetas

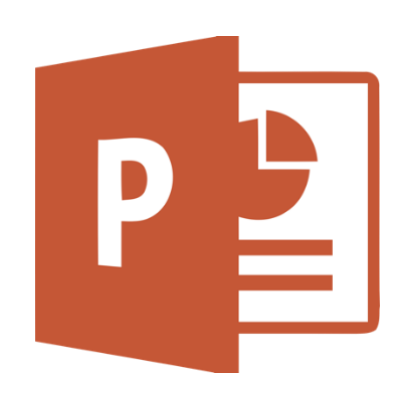

## ¿Cómo iniciar la aplicación?

#### Para Windows 10

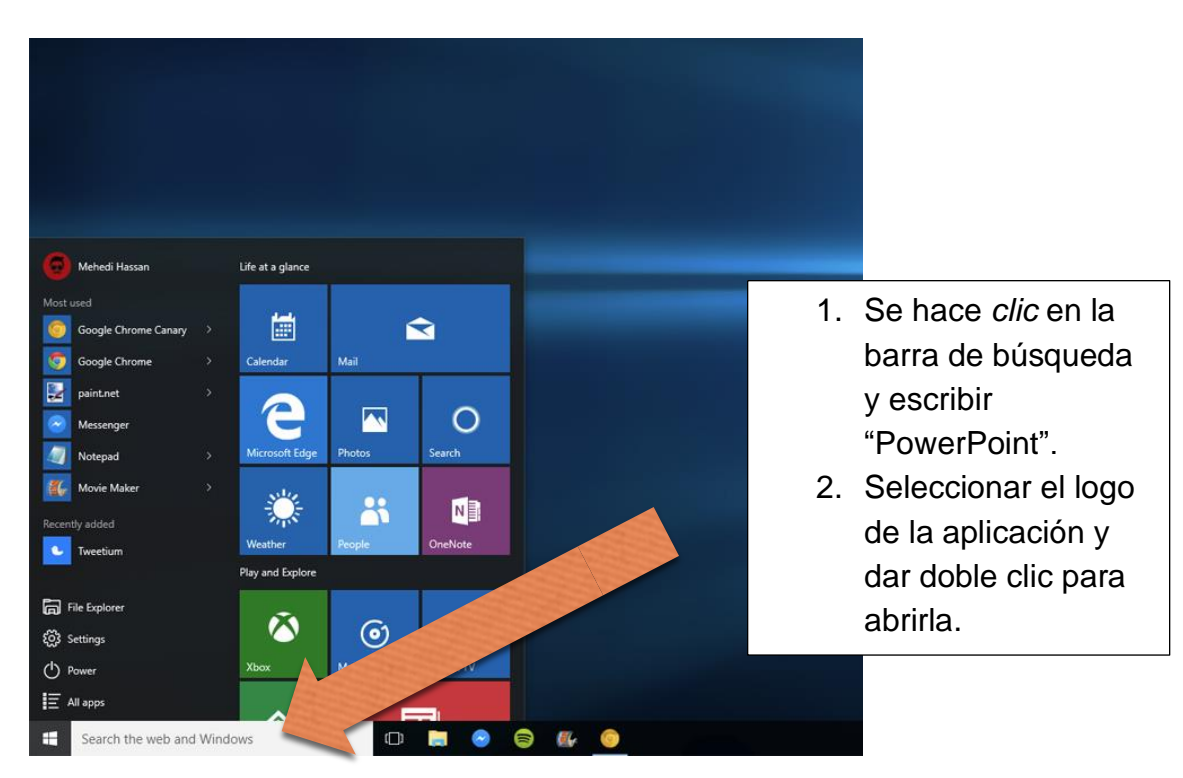

#### Para Windows 7

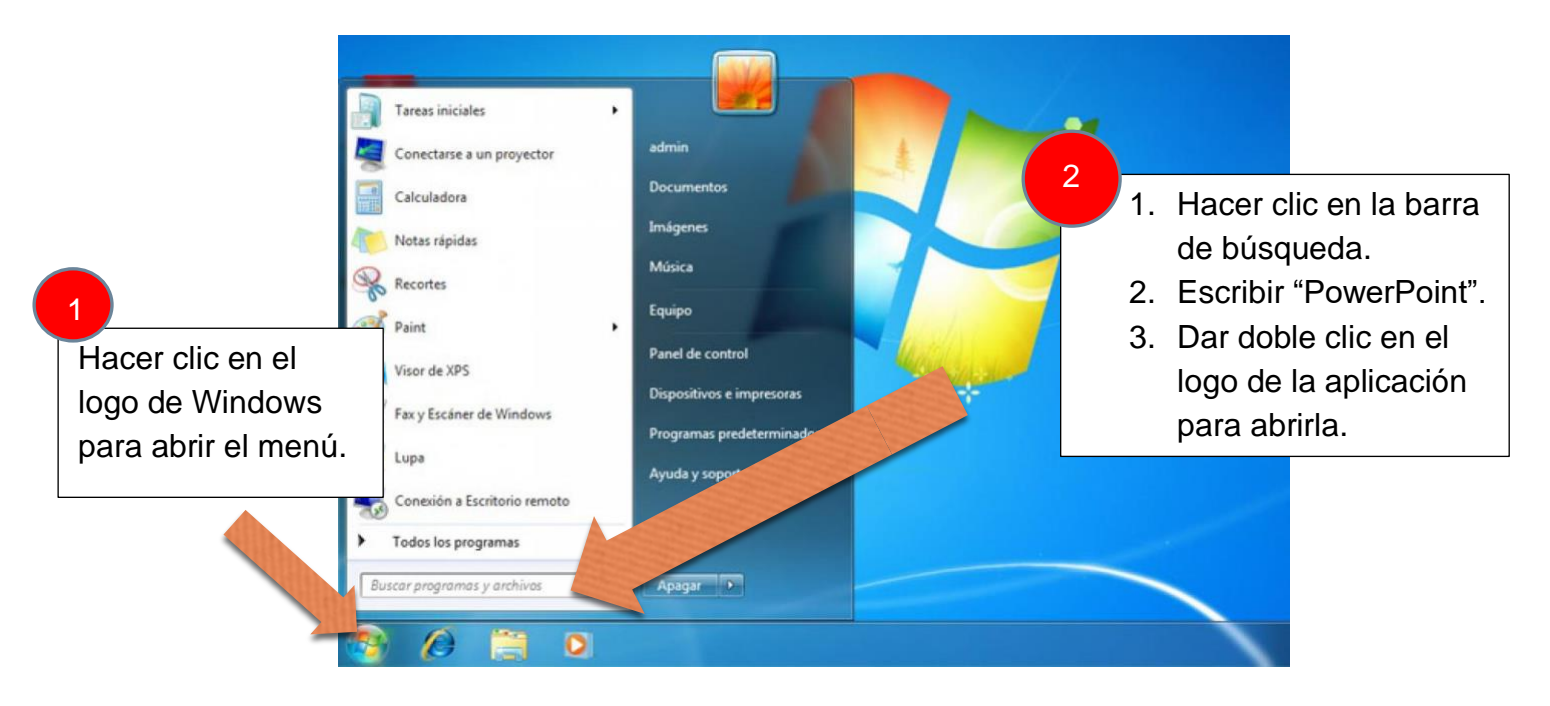

### Para Windows 8

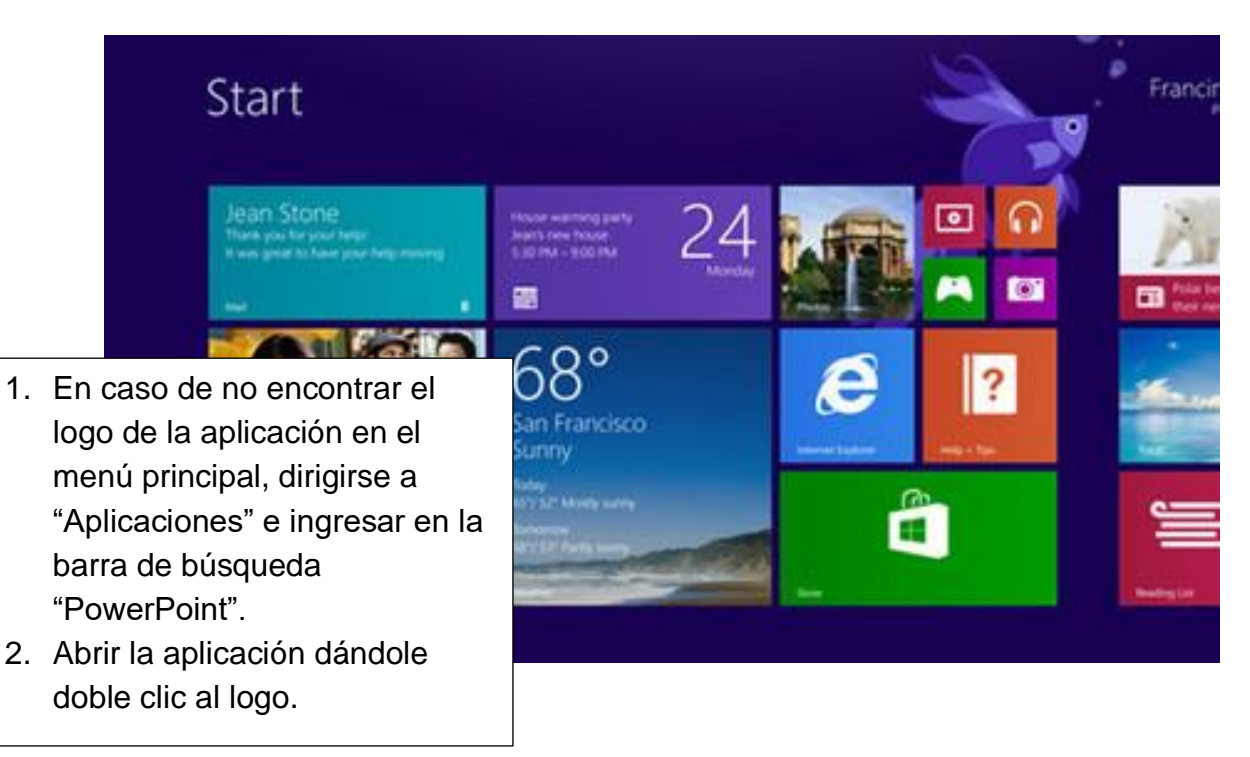

### Seleccionar Diseños

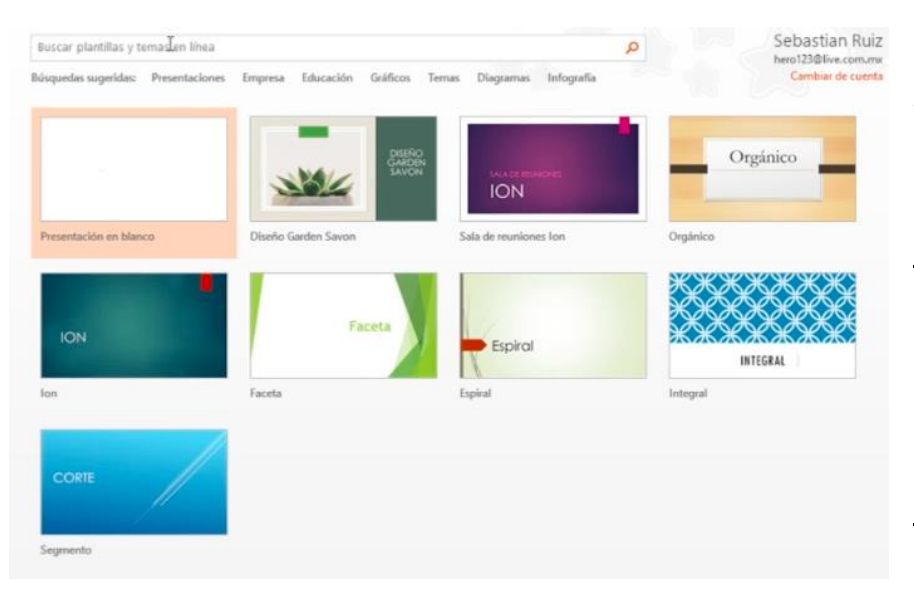

Al momento de iniciar la aplicación aparecerán opciones de <u>diseños</u> <u>predeterminados</u> para las diapositivas. En caso de querer uno de estos, hacerle doble clic, de lo contrario seleccionar la <u>"Presentación en blanco"</u>.

Al aparecer una pestaña nueva confirmando su diseño, hacer clic en "Crear" para comenzar a trabajar en sus diapositivas.

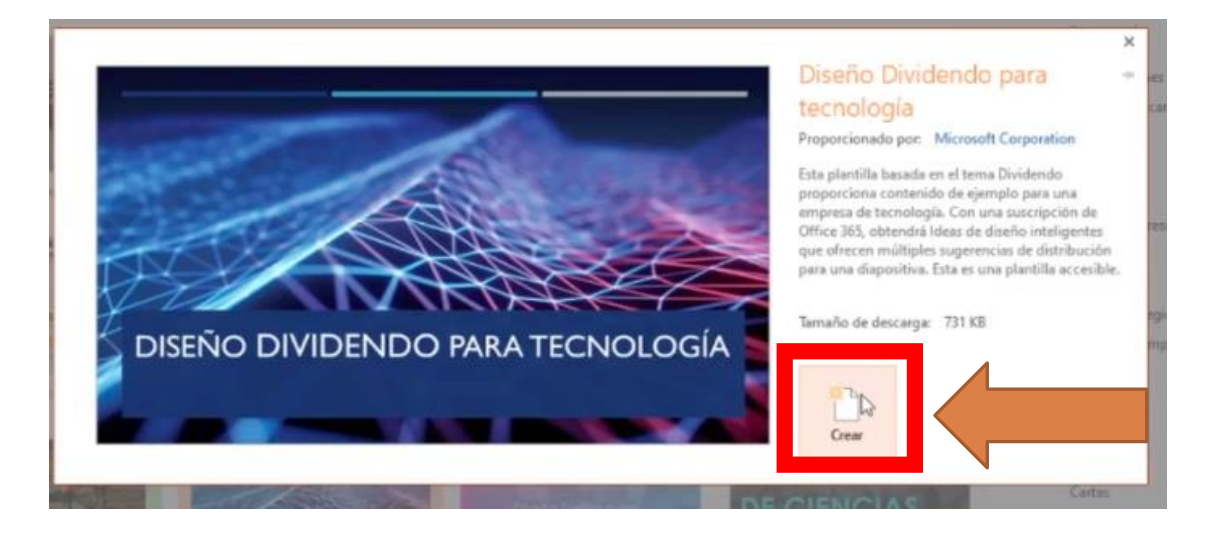

## ¿Cómo guardar y abrir archivos creados?

**GUARDAR** Una vez creada la presentación, se mostrarán las diapositivas en las que se trabajará. Para **guardar** un archivo, se selecciona la pestaña de **Archivo** que se encuentra en la esquina superior izquierda como se muestra a continuación:

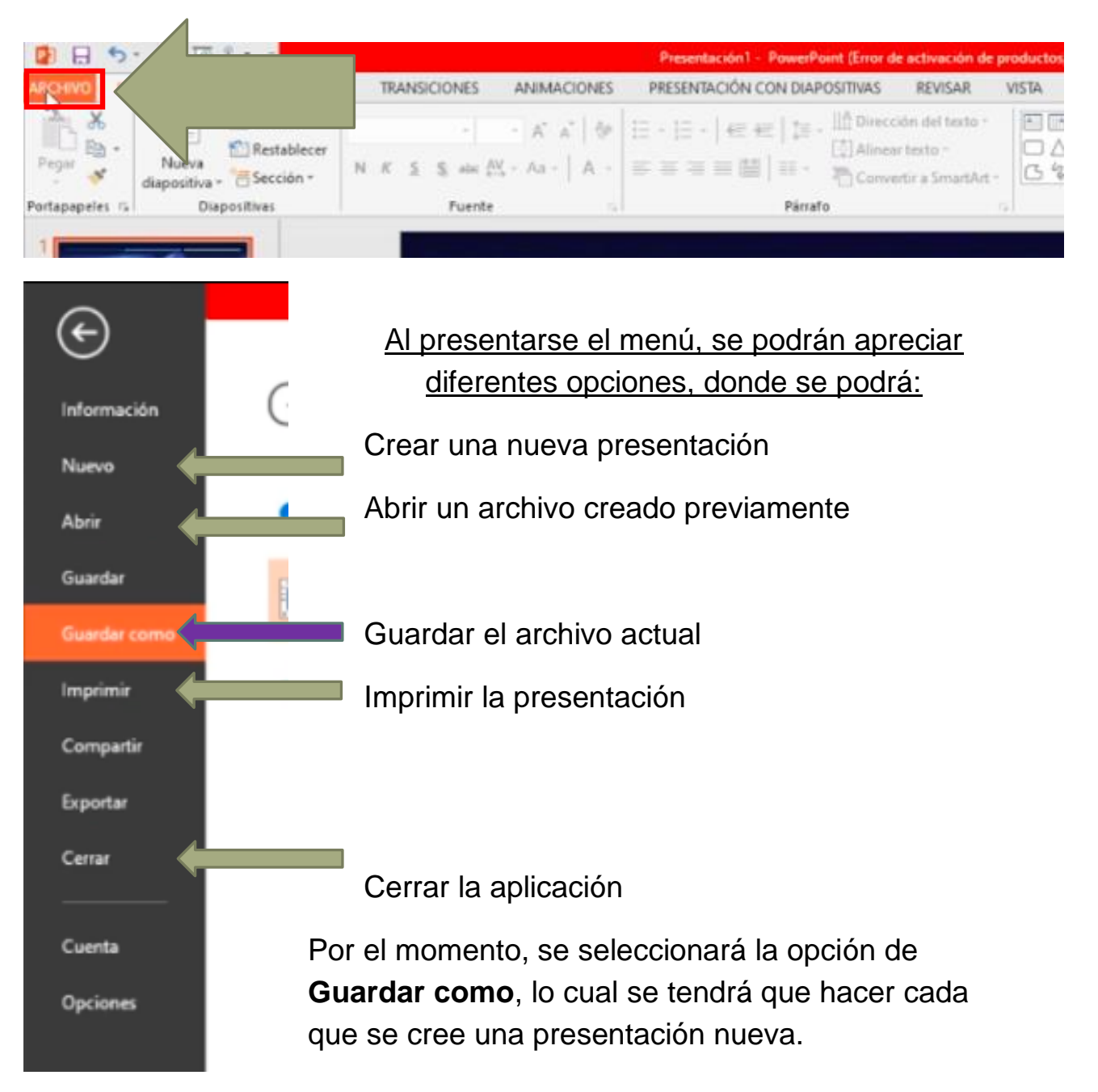

Se hará clic en **Equipo** y después en **Examinar** como se muestra en las imágenes resaltadas de anaranjado:

| OneDrive: Personal | Equipo                                                                                        |
|--------------------|-----------------------------------------------------------------------------------------------|
|                    | Carpetas recientes                                                                            |
| Equipo             | UABC Biología<br>Documentos » tarea » UABC Biología                                           |
| 🛖 Agregar un sitio | Documentos » Primero                                                                          |
|                    | Downloads<br>C: = Users = ziare = Downloads                                                   |
|                    | 🛲 Escritorio                                                                                  |
|                    | Microbiología<br>Documentos » tarea » UABC Biología » Segundo semestre 2020-1 » Microbiología |
|                    | i Documentos                                                                                  |
|                    | Examinar                                                                                      |

La opción de Examinar funciona para buscar el lugar donde irá guardado el documento dentro de la computadora, para que así este pueda ser ubicado fácilmente en un futuro si es que se desea reabrir.

Si no se tiene una carpeta en específico donde se quiera guardar la presentación, se guardará en **Documentos** para así ubicarla fácilmente.

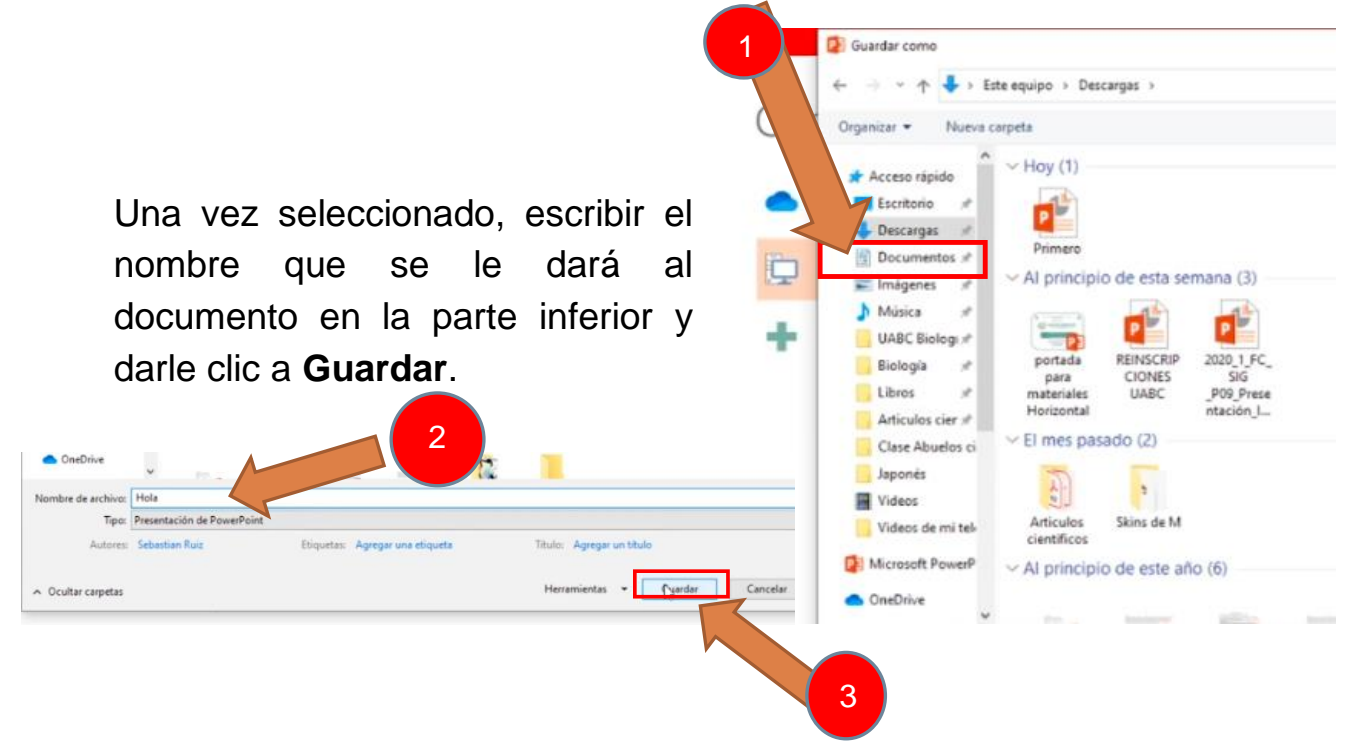

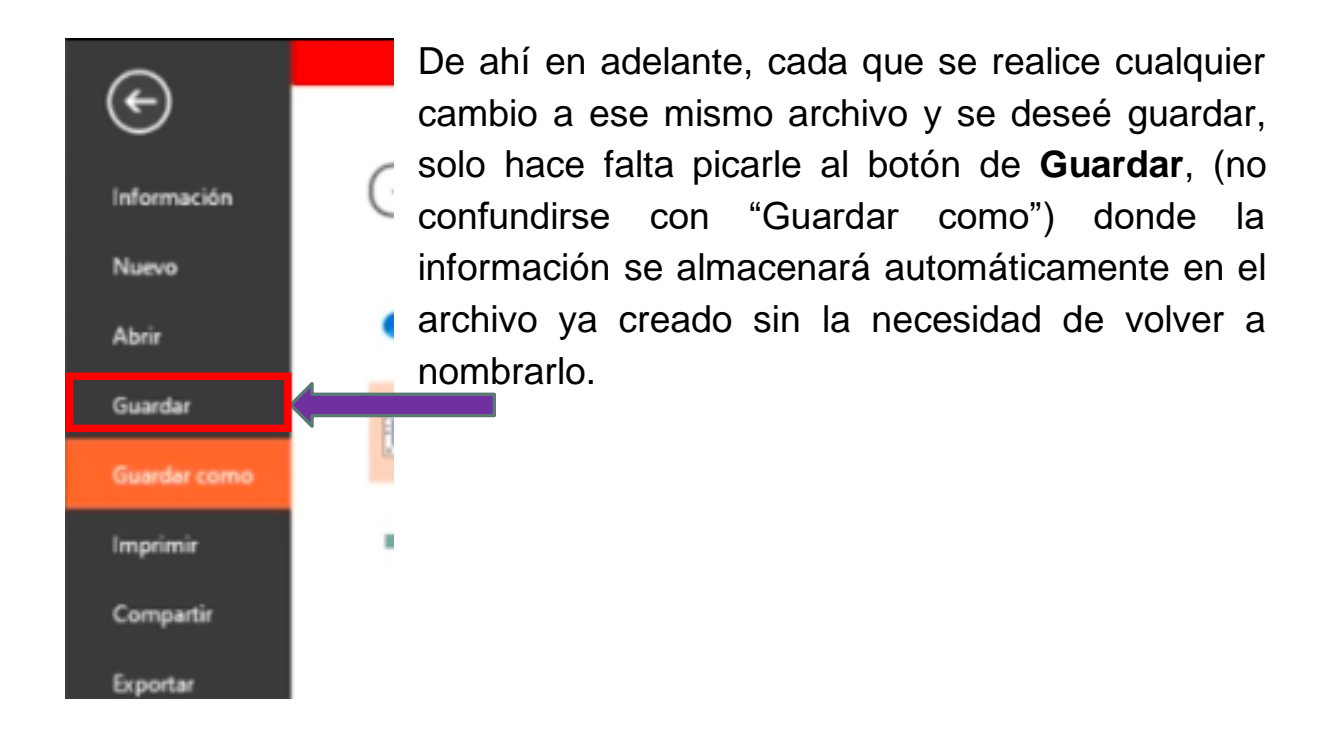

**ABRIR** Para abrir un archivo que se ha guardado previamente, se debe ubicar la pantalla principal que aparecía al momento de abrir la aplicación; para esto es más fácil cerrar la aplicación y volverla a abrir para que aparezca automáticamente (No olvidar guardar cualquier cambio que se hizo en el documento antes de cerrar la aplicación).

Aparece una barra lateral llamada **Recientes** donde se podrán encontrar los archivos de PowerPoint guardados recientemente.

| PowerPoint                                                                              | Buscar plantillas y temas en líne<br>Bilsquedas sugeridas: Presentacio | a<br>mes Empresa Educación Gráficos Tr   | emas Diagramas Infografia                                        | Sebastian Ruiz<br>hero123@live.com.mv<br>Cambier de cuenta |
|-----------------------------------------------------------------------------------------|------------------------------------------------------------------------|------------------------------------------|------------------------------------------------------------------|------------------------------------------------------------|
| Recientes                                                                               |                                                                        |                                          |                                                                  |                                                            |
| Hola  C = Usets = siare = Downloads  portada clase 2 Documentos + tarea = UABC Biología |                                                                        | DIVINO DIVIDENDO MARA TECNOLOGIA         |                                                                  | Orgánico                                                   |
| portada clase 5<br>Documentos = tarea = UA8C Biología                                   | Presentación en blanco                                                 | Diseño Dividendo para tecnología         | Sala de reuniones Ion                                            | Orgánico                                                   |
| Power Point, Tutorial Insertar V<br>Documentos = tarea = UABC Biología                  | 1011                                                                   | Faceta                                   |                                                                  |                                                            |
| Documentos » Primero<br>Primero                                                         |                                                                        |                                          | Espiral                                                          | INTEGRAL                                                   |
| 2020_1_FC_SIG_P09_Presentac<br>C: = Users = ziare = Downloads                           | ION                                                                    | Faceta                                   | Espiral                                                          | integrai                                                   |
| portada clase 1<br>Documentos = tarea = UABC Biología                                   | CORTE                                                                  |                                          |                                                                  |                                                            |
| Power Point, Tutorial Insertar V<br>Documentos = tarea = UABC Biología                  | /                                                                      |                                          |                                                                  |                                                            |
| portada clase 4 parte 1<br>Documentos » tarea » UABC Biología                           | Segmento                                                               |                                          |                                                                  |                                                            |
| Abrir otras Presentaciones                                                              |                                                                        | ¿No e<br>Use el cuadro de búsqueda de la | encuentra lo que busca?<br>parte superior para encontrar más pla | ntillas y temas.                                           |

De no tener un archivo recientemente guardado para abrir, hay dos opciones:

- Hacer clic en "Abrir otras Presentaciones" que se encuentra en la parte inferior del menú de Recientes que se mencionó en la imagen anterior.
- 2. O ubicarse en el menú de la pestaña de "Archivo" y seleccionar **Abrir.**

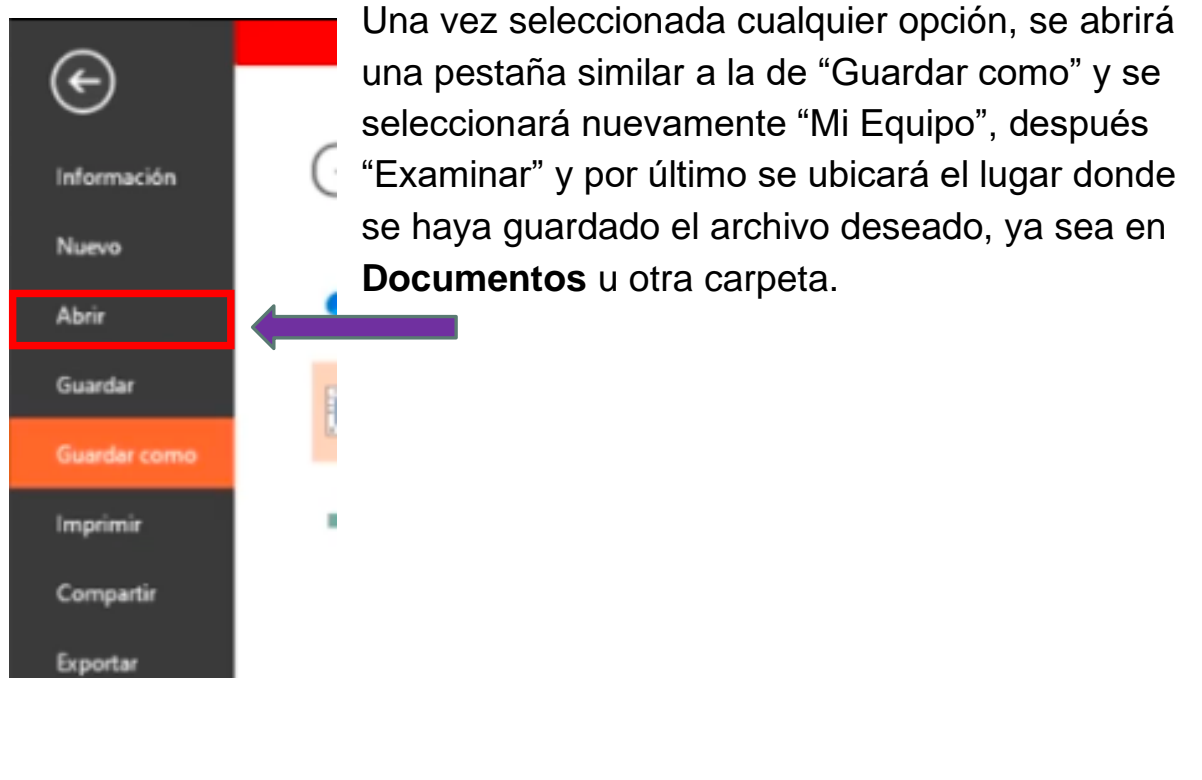

Crear Carpetas

Una carpeta se crea para poder clasificar los archivos guardados y así ubicarlos más fácil al momento de querer encontrarlos.

| Tareas iniciales             |                           |                                                                                                    |        |                      |
|------------------------------|---------------------------|----------------------------------------------------------------------------------------------------|--------|----------------------|
| Conectarse a un proyector    | ədmin                     |                                                                                                    |        |                      |
| Calculadora                  | Documentos                |                                                                                                    |        |                      |
| Notas rápidas                | Imágenes                  |                                                                                                    | Hace   | r clic en la carpeta |
| Recortes                     | Música                    |                                                                                                    | de ar  | chivos del           |
| Paint .                      | Equipo                    | a shall be                                                                                                    | order  | nador con el         |
| Visor de XPS                 | Panel de control          | A AND A AND A AND A AND A AND A AND A AND A AND A AND A AND A AND A AND A AND A AND A AND A AND A AND A AND A A |        |                      |
| Fax y Escáner de Windows     | Dispositivos e impresoras |                                                                                                    | siguie | ente logo:           |
| Lupa                         | Programas predeterminados |                                                                                                    |        |                      |
| Conexión a Escritorio remoto | Ayuda y soporte téc       |                                                                                                    |        |                      |
| Todos los programas          |                           |                                                                                                    |        |                      |
| Buscar programas y archivos  | agar 🕞                    |                                                                                                    |        |                      |
| 🚳 🖉 🚞 💽                      |                           |                                                                                                    |        |                      |

Se seleccionará el lugar donde se quiera ubicar la carpeta; una recomendación es en **Documentos** si es que se estarán creando muchos archivos. También se puede guardar en el **Escritorio**, el cual ubicaría la carpeta en la pantalla de inicio de la computadora para que se vea a simple vista.

| → · ↑ 🖹 > Este equipo >     | Documentos »                                          |                                      |                                        |                     |    |   | ~ ð       | P Buscar e |          |
|-----------------------------|-------------------------------------------------------|--------------------------------------|----------------------------------------|---------------------|----|---|-----------|------------|----------|
| Acceso rápido<br>Escritorio | Nombre Downloads                                      | Fecha de modifica                    | Tipo 1<br>chivos                       | leño                |    |   |           | 2          |          |
| Documentos                  |                                                       | 34/07/2020 11:16                     | Carpeta de archivos                    |                     |    |   |           |            |          |
| imagenes in a               | League of Legends                                     | 20/03/2020 05:21                     | Carpeta de archivos                    |                     |    |   | Hacer     |            | Cli      |
| p Musica 🧬                  | Libros                                                | 21/09/2019 04045                     | Carpeta de archivos                    |                     |    |   |           |            | -        |
| UABC Biologia 🛷             | My Games                                              | 30/05/2020 11:25                     | Carpeta de archivos                    |                     |    | _ | inguiard  |            | ~        |
| Biología 💉                  | Piantilias personalizadas de Office                   | 12/00/2019 100/2 #                   | Carpeta de archivos                    |                     |    |   | Izquiero  | 10         | e        |
| Libros 🖋                    | Planeto                                               | na./ha/2020 11:14 Aug                | Carpeta de archivos                    |                     |    |   | •         |            |          |
| Articulos científicos 🖉     | Seguros de coras                                      | 23/05/2020 11:11                     | Cameta de archivos                     |                     | N  |   | cuplania  | r nart     |          |
| Clase Abuelos cibernautas   | tarea                                                 | 03/06/2020 12/36                     | Cameta de archivos                     |                     | 19 |   | cualquic  | ιραι       |          |
| Japonés                     | LIABC C                                               | 21/09/2019 04:47                     | Carpeta de archivos                    |                     |    |   |           |            |          |
| Videos                      | Wondershare Filmora 9                                 | 07/09/2020 04:13                     | Carpeta de archivos                    |                     |    |   | la zona   | bland      | ca d     |
| Videos de mi teléfono       | VouCam                                                | 12/09/2020 06:05                     | Carpeta de archivos                    |                     |    |   |           |            | <u> </u> |
|                             | Zoom                                                  | 21/05/2020 06:47                     | Carpeta de archivos                    |                     |    |   | la nastai | ã o        |          |
| OneDrive                    | Baja california.gpkg                                  | 17/04/2020 11:59 a                   | Archivo GPKG                           | 160 KB              |    |   | la pesta  | na.        |          |
| Este equipo                 | Cuadernillo_Ejercicios_Curso_Induccion                | 25/07/2019 01:13                     | Adobe Acrobat D                        | 2,443 KB            |    |   | •         |            |          |
| Descargas                   | 😰 Ecologiaingles-c                                    | 02/04/2019 09:38                     | Presentación de                        | 4,245 KB            |    |   |           |            |          |
| Bacumentar                  | Ejercicios                                            | 08/05/2019 11:35 a                   | Adobe Acrobat D                        | 40 KB               |    | - |           |            |          |
| f bocumentos                | Encuesta mejor                                        | 19/05/2019 05:03                     | Documento de Mi                        | 211 KB              |    |   |           |            |          |
| Escritono                   | equipos rally 2019                                    | 20/02/2019 09:47 a                   | Documento de Mi                        | 40 KB               |    |   |           |            |          |
| Imagenes                    | Falta de recursos naturales en Ensenad                | 07/12/2018 12:51                     | Presentación de                        | 4,033 KB            |    |   |           |            |          |
| Música                      | FORMATO GENERAL DE PROYECTO DE                        | 31/01/2019 05:33                     | Documento de Mi                        | 14 KB               |    |   |           |            |          |
| Objetos 3D                  | Formato_formulación_de_propuestas                     | 31/01/2019 05:34                     | Documento de Mi                        | 87 KB               |    |   |           |            |          |
| Videos                      | CTs CTs                                               | 28/01/2019 06:53 a                   | Presentación de                        | 1,825 KB            |    |   |           |            |          |
| Windows (C:)                | Manual-2014-Metodologia-de-La-Inv Menbre, tulipanbeta | 31/01/2019 05:34<br>03/06/2019 01:17 | Adobe Acrobet D.,<br>Documento de Mi., | 21,241 KB<br>298 KB |    |   |           | -          |          |

| inicio Compar         | tir Vista  |                                          |                    |                   |                       |        |                                                                                                    |            |
|-----------------------|------------|------------------------------------------|--------------------|-------------------|-----------------------|--------|----------------------------------------------------------------------------------------------------|------------|
| → · ↑ 🖹 > Este        | equipo + E | Documentos >                             |                    |                   |                       |        |                                                                                                    | ✓ Ŏ P Busc |
|                       | <u>^</u> C | ] Nombre                                 | Fecha de modifica  | Tipo              | Temaño                |        |                                                                                                    |            |
| Acceso rápido         |            | Downloads                                | 31/10/2019 06:24   | Carneta de archiv |                       |        |                                                                                                    |            |
| Escritorio            | 1          | GIS DataBase                             | 08/02/2020 09:48   | Carpeta de archis | DS .                  |        |                                                                                                    |            |
| Descargas             | 1          | Informacion importante CICECE            | 21/09/2019 04:45   | Carpeta de archiv | 05                    |        |                                                                                                    |            |
| Documentos            | 1          | Laptop                                   | 30/07/2020 11:16   | Carpeta de archiv | 05                    |        |                                                                                                    |            |
| 📰 Imágenes            | 1          | League of Legends                        | 20/03/2020 05:21   | Carpeta de archiv | 20                    |        |                                                                                                    |            |
| Música                | 1          | Libros                                   | 21/09/2019 04:45   | Carpeta de archiv | 05                    |        | 2                                                                                                    |            |
| UABC Riología         |            | My Games                                 | 30/05/2020 11:25   | Carpeta de archiv | 01                    |        | <b>_</b>                                                                                                    |            |
| Biologia              | 2          | Plantillas personalizadas de Office      | 05/10/2019 10:02 a | Carpeta de archiv | 05                    |        | Carpeta                                                                                                    |            |
| biologia              | 1          | Primero                                  | 12/09/2020 11:14 a | Carpeta de archiv | 05                    |        | Acceso directo                                                                                                    |            |
| Libros                | 1          | R                                        | 03/04/2020 09:35 a | Carpeta de archiv | 05                    |        | Discourse Descourse Desco de distant                                                                                                    |            |
| Articulos científicos | 1          | Seguros de cosas                         | 23/05/2020 11:11   | Carpet Ver        |                       | >      | Design of the second second se |            |
| Clase Abuelos ciberna | utas       | 🦲 tarea                                  | 03/06/2020 12:36   | Corpet Ord        | war nor               | 5      | Documento de Microsoft Word                                                                                                    |            |
| Japonés               |            | UABC C                                   | 21/09/2019 04:47   | Carpet Ann        | inar por              | ŝ      | Dibujo de OpenDocument                                                                                                    |            |
| Videos                |            | Wondershare Filmora 9                    | 07/09/2020 04:13   | Carpet Art        | alitar                |        | Presentación de OpenDocument                                                                                                    |            |
| Videos de mi teléfono |            |                                          | 12/09/2020 06:05   | Carpet            | ign 2.0r              |        | Hoja de calculo de OpenDocument                                                                                                    |            |
|                       |            | Zoom                                     | 21/05/2020 06:47   | Carpet Pers       | onalizar esta carpeta |        | Fexto de OpenDocument                                                                                                    |            |
| OneDrive              |            | 📄 Baja california.gpkg                   | 17/04/2020 11:59 a | Archiv Peg        | ir.                   |        | Presentación de Microsoft PowerPoint                                                                                                    |            |
| Este equipo           |            | Cuademillo_Ejercicios_Curso_Induccion    | 25/07/2019 01:13   | Adobe Peg         | r acceso directo      |        | Documento de Microsoft Publisher                                                                                                    |            |
| Descargas             |            | 😰 Ecologiaingles-c                       | 02/04/2019 09:38   | Presen Desi       | acer Mover            | Ctrl+Z | Archivo WinRAR                                                                                                    |            |
| Descenges             |            | Ejercicios                               | 08/05/2019 11:35 a | Adobe             |                       |        | Documento de texto                                                                                                    |            |
| Documentos            |            | Encuesta mejor                           | 19/05/2019 05:03   | Decun Dar         | ecceso a              | 2      | 🖞 🚺 Hoja de cálculo de Microsoft Excel                                                                                                    |            |
| Escritorio            |            | equipos rally 2019                       | 20/02/2019 09:47 a | Cicun Nue         | 0                     | >      | Archivo WinRAR ZIP                                                                                                    |            |
| 🖬 Imágenes            |            | 😢 Falta de recursos naturales en Ensenad | 07/12/2018 12:51   | Presen Prov       | edades                | _      |                                                                                                    |            |
| Música                |            | FORMATO GENERAL DE PROYECTO DE           | 31/01/2019 05:33   | Docum             |                       |        |                                                                                                    |            |
| Objetos 3D            |            | Formato_formulación_de_propuestas        | 31/01/2019 05:34   | Documento de N    | i 87 KB               |        |                                                                                                    |            |
| Videos                |            | Q ICT's                                  | 28/01/2019 06:53 a | Presentación de . | 1,825 KB              |        |                                                                                                    |            |
| Windows (C)           |            | 😣 Manual-2014-Metodologia-de-La-Inv      | 31/01/2019 05:34   | Adobe Acrobat D   | 21,241 KB             |        |                                                                                                    |            |
|                       | ~          | Menbre, tulipanbeta                      | 03/06/2019 01:17   | Documento de N    | i 298 KB              |        |                                                                                                    | 100        |

Se desplegará un menú, donde se colocará la flechita del cursor en la opción de **Nuevo** para después hacerle clic a la nueva opción del nuevo menú que diga **Carpeta** como se muestra en la imagen anterior.

| 🕂 🔹 🛧 🖹 > Este equipo       | > Documentos >                           |                    |                     |           |   |                              |
|-----------------------------|------------------------------------------|--------------------|---------------------|-----------|---|------------------------------|
| Acceso rápido               | Nombre                                   | Fecha de modifica  | Tipo                | Tamaño    |   | que se podra ubicar por      |
| Escritorio 🖉                | Primero                                  | 12/09/2020 11:14 a | Carpeta de archivos |           |   |                              |
| Descargas 🖈                 | Senuros de cocas                         | 23/05/2020 11-11   | Carpeta de archivos |           |   | su delineado azul            |
| Documentos x                | tarea                                    | 03/06/2020 12/36   | Carpeta de archivos |           |   |                              |
| Inform                      | HARC C                                   | 21/00/2019 04-47   | Cameta de archivos  |           |   |                              |
| Mingeries                   | Wondershare Filmora 9                    | 07/09/2020 04:13   | Corpeta de archivos |           |   |                              |
| musica //                   | VouCam                                   | 12/09/2020 06:05   | Carpeta de archivos |           |   | Teclear el nombre            |
| UABC Biologia 🖉             | Zoom                                     | 21/05/2020 06:47   | Carpeta de archivos |           |   |                              |
| Biología 💉                  | Baja california.gpkg                     | 17/04/2020 11:59 a | Archivo GPKG        | 160 KB    |   | deserved a de la sema sta co |
| Libros 🖈                    | Cuademillo_Ejercicios_Curso_Induccion    | 25/07/2019 01:13   | Adobe Acrobat D     | 2.443 KB  |   | deseado de la carpeta v      |
| Articulos científicos 🛛 🖈   | Cologiaingles-c                          | 02/04/2019 09:38   | Presentación de     | 4,245 KB  |   |                              |
| Clase Abuelos cibernautas   | Ejercicios                               | 08/05/2019 11:35 a | Adobe Acrobat D     | 48 KB     |   | provionar la table "Enter"   |
| Japonés                     | Encuesta mejor                           | 19/05/2019 05:03   | Documento de Mi     | 211 KB    |   | presionar la lecia Enler     |
| Videos                      | equipos rally 2019                       | 20/02/2019 09:47 a | Documento de Mi     | 40 KB     |   | •                            |
| Videor de miteléfono        | Falta de recursos naturales en Ensenad   | 07/12/2018 12:51   | Presentación de     | 4,033 KB  |   | nara fijarla                 |
| TORUS OF THE REPORT         | FORMATO GENERAL DE PROYECTO DE           | 31/01/2019 05:33   | Documento de Mi     | 14 KB     |   | para lijalio.                |
| OneDrive                    | Formato_formulación_de_propuestas        | 31/01/2019 05:34   | Documento de Mi     | 87 KB     |   |                              |
| Este equipo                 | QP ICTs                                  | 28/01/2019 06:53 a | Presentación de     | 1,825 KB  |   |                              |
| Decement                    | Anual-2014-Metodologia-de-La-Inv         | 31/01/2019 05:34   | Adobe Acrobat D.,   | 21,241 KB |   |                              |
| Descargas                   | Menbre, tulipanbeta                      | 03/06/2019 01:17   | Documento de Mi     | 298 KB    |   |                              |
| Documentos                  | 💼 Optimización de tránsito vehicular y p | 04/04/2019 09:30 a | Documento de Mi     | 930 KB    |   |                              |
| Escritorio                  | Perestroika y Glasnost - copia           | 21/11/2018 10:37 a | Presentación de     | 4,528 KB  |   |                              |
| Imágenes                    | Problemas_Capitulo 4_Probabilidad        | 15/04/2020 02:43 a | Adobe Acrobat D     | 142.KB    |   |                              |
| Música                      | <b>QP</b> TABLOIDECONFERENCIAS           | 15/05/2019 12:06   | Presentación de     | 293 KB    |   |                              |
| Objetos 3D                  | In triptico tulipan                      | 05/04/2019 11:27   | Documento de Mi     | 1,512 KB  |   |                              |
| Videos                      | TRONCOS COMÚNES[352]                     | 31/01/2019 05:34   | Documento de Mi     | 35 KB     |   |                              |
| Windows (C)                 | C5ようDerecho, tarea 13                    | 25/11/2018 12:48   | Documento de Mi     | 234 KB    |   |                              |
| v                           |                                          | 12/09/2020 06:27   | Carpeta de archivos |           |   |                              |
| mentos 1 elemento seleccion | ado                                      |                    |                     |           | _ | En caso de querer            |
| P Escribe aquí para b       | uscar 🛱 🔚                                | 🚯 🖬 1              | M 1                 |           |   |                              |
|                             |                                          |                    |                     |           |   |                              |
|                             |                                          |                    |                     |           |   | renombrar una carbeta        |
|                             |                                          |                    |                     |           |   |                              |

**Renombrar** para poder escribir el nuevo nombre.